# DESSIN 3 D ==> AUTODESK FUSION\_360 COURS 19 ==> LE PERÇAGE

**NOTA:** Cette fonction permet de faire plusieurs opérations de perçage en une seule fois 1) Orientez le plan de travail en face HAUT

- Création d'un cube de 50 mm
- 2) Créez une nouvelle esquisse Cube
  - Sélectionnez l'outil Créer / Rectangle par le centre 0
  - Dessinez un carré de 50 x 50 mm
  - Terminer l'esquisse
  - Orientez le plan de travail en mode Perspective
- 3) Faites une extrusion
  - Sélectionnez la face
    - Direction = Un côté
    - Distance = 50 mm
    - Opération = Nouveau corps
  - OK
  - Sélectionnez la face du dessus
  - Orientez le plan de travail en face HAUT
- 4) Sélectionnez l'outil Créer / Perçage • Cliquez\_de la face du dessus
  - Faites glisser le perçage sur le centre de la face (centre des axes)

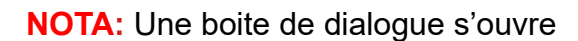

- Percage traversant de Ø14.5 mm
- Étendue = Tout 0 0
- Type de perçage = Simple • Type de taraudage de perçage = Simple
- Extrémité de perçage = Plat
- Diamètre = 14.5 mm0
- OK

#### Perçage traversant Ø 14,5 mm pour vis tête fraisée

- Étendue = Tout 0
- Type de perçage = Fraisure
- Diamètre de fraisure = 18 mm
- Angle de fraisure = 90°
- Type de taraudage de perçage = Simple 0
- Extrémité de perçage = Plat
- Diamètre = 14,5 mm0
- OK

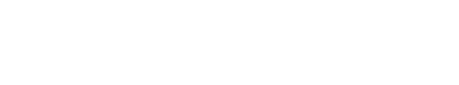

\_\_\_\_\_

2 2 日耳鱼

U

11 頁 為

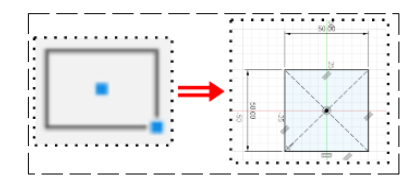

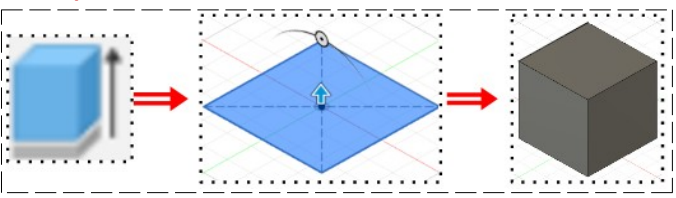

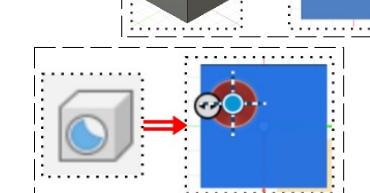

Création d'un perçage

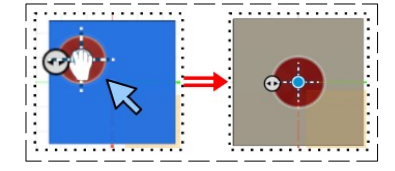

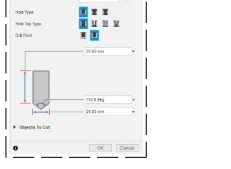

# DESSIN 3 D ==> AUTODESK FUSION\_360 COURS 19 ==> LE PERÇAGE

#### Perçage traversant Ø 14,5 mm pour vis tête plate

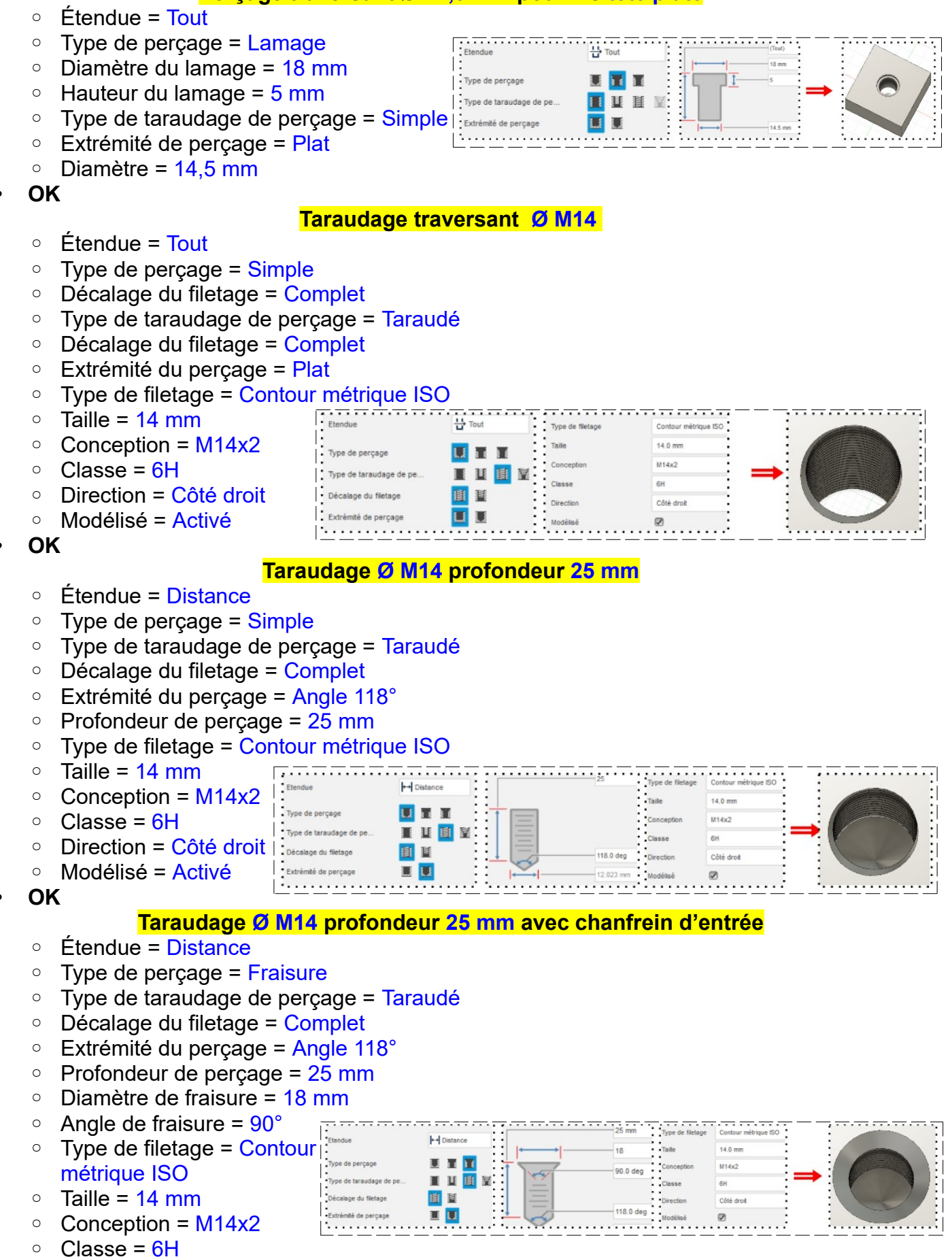

### DESSIN 3 D ==> AUTODESK FUSION\_360 COURS 19 ==> LE PERÇAGE

- Direction = Côté droit
- Modélisé = Activé
- OK

### Taraudage conique Ø M14 profondeur 25 mm

- Étendue = Distance
- Type de perçage = Simple
- Type de taraudage de perçage = Taraudé conique
- Décalage du filetage = Complet
- Extrémité du perçage = Angle 118°
- Profondeur de perçage = 25 mm
- Type de filetage = Filetage conique interne ISO

|   | • Taille = $Rc 1/4$                        | Etendue                 | ⊷ Distance | 25 mm     | Type de filetage | Filetage conique interne ISO |  |
|---|--------------------------------------------|-------------------------|------------|-----------|------------------|------------------------------|--|
|   | • Conception = $1/4$                       | Type de perçage         |            | 11.00 mm  | Taille           | Rc 1/4                       |  |
|   | <ul> <li>Direction = Côté droit</li> </ul> | Type de taraudage de pe |            | ∷ \=/⊥ :  | Conception       | Rc 1/4                       |  |
| • | OK                                         | Extrémité de perçage    |            | 118.0 deg | Direction        | Côté droit                   |  |

- 5) **Exportez** le fichier 19-Le perçage. F3d dans votre dossier Essais
- 6) Fermez Fusion 360 sans l'enregistrer